こかげBLOG

# 簡単 ひよんとふ設置マニュアル

投稿日:2016年7月10日 | 最終更新日時:2016年8月27日 | カテゴリー: TRPG, どどんとふ

**Contents** [hide] 1はじめに 2 ひよんとふを設置する 2.1 シェルログインする 2.2 事前準備 2.2.1 ファイルの状態を確認する 2.2.2 フォルダを移動する 2.3 ひよんとふを設置する 2.3.1本体データをダウンロードする 2.3.2 追加モジュールをダウンロードする 2.3.3 手動で必要なファイルを入手する 2.4 動作確認 2.4.1 実際にアクセスしてみる 2.5 どどんとふURLに個人設置のサーバーを追加する 2.5.1 ファイルマネージャーを起動する 2.5.2 作業フォルダへと移動する 2.5.3 設定ファイルを編集する 2.6 保存する

いいね!

G+

ツイート

# はじめに

以前。「<u>スマホでTRPG「ひよこどどんとふクライ</u> <u>アント」</u>」として紹介したひよんとふですが、この 度、<u>制作者様</u>のご配慮により、その<u>ソースコードが</u> <u>公開</u>されました。

スマートフォンからも、好きなどどんとふへとアク セスすることができ、しかもマップなど一部機能も 使うことができる素晴らしいツールです。

こんな便利なツールは使用しない手はありません。

早速<u>こかげサーバー</u>でも公開されていますが、このページの読者様の多くは、すで に個人用どどんとふサーバーを設置していることでしょう。

せっかくなので、その個人用どどんとふサーバーに、このひよんとふも設置してみ ましょう

なお、当記事は、どどんとふサーバーが「<u>簡単 どどんとふ設置マニュアル</u>」に 則って設置され、「<u>簡単 どどんとふカスタマイズマニュアル</u>」および「<u>簡単</u> <u>どどんとふカスタマイズマニュアル・改</u>」によってカスタマイズされたもので あること、アップデートは「<u>簡単 どどんとふアップデートマニュアル</u>」に沿っ ておこなわれていることを前提として解説していきます。 また、この4つの記事で行われた各種操作手順については理解できているもの として、重複した説明を一部省略いたします。 簡単 ひよんとふ設置マニュアル - こかげ工房

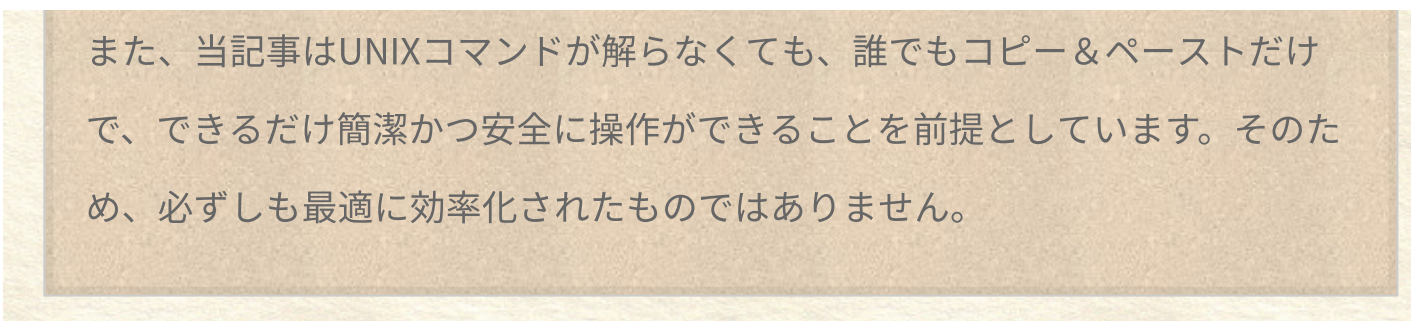

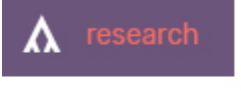

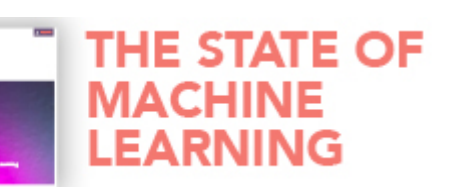

Are you keep We surveyed Machine Lea professionals

# ひよんとふを設置する

ひよんとふの設置は簡単です。 前振りはこれくらいにして、さっくり設置してしまいましょう。

# シェルログインする

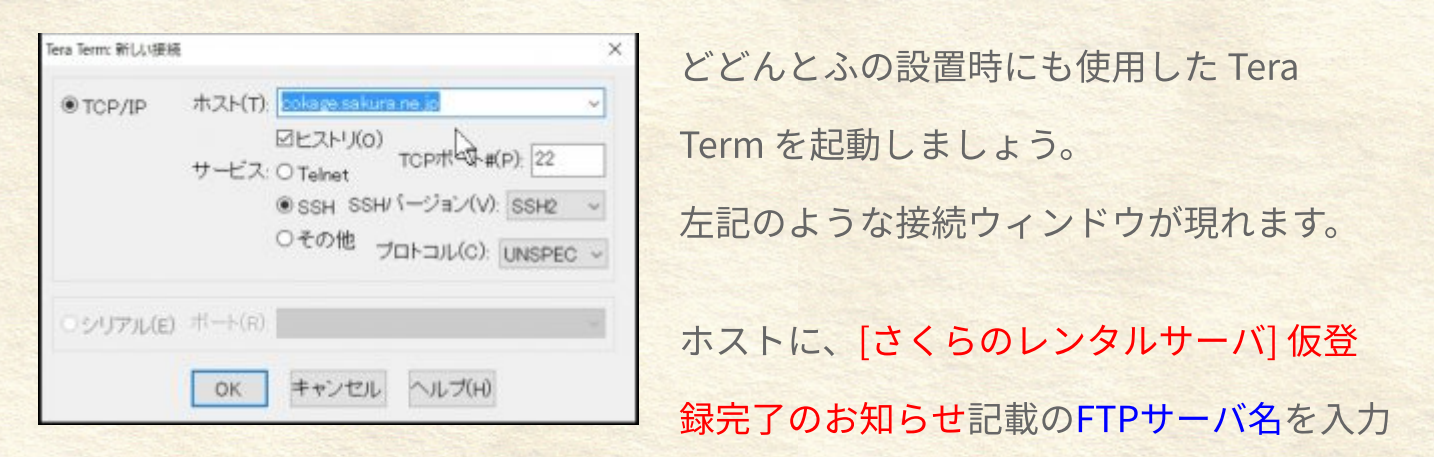

します。

○○○○.sakura.ne.jp(○○○は登録したアカウント名)

#### と入力し、[OK]をクリックします。

| SSH認証                                |                                    | -     | $\times$ |
|--------------------------------------|------------------------------------|-------|----------|
| ロジイン中: cokages<br>認証が必要です。           | akurane jo                         |       |          |
| ユーザ名(N):                             | cokage                             | ]     |          |
| バスフレーズ(P):                           | ********                           |       |          |
|                                      | ☑パスワードをメモリ上に記憶する(M) □エージェント転送する(0) |       |          |
| ・・・・・・・・・・・・・・・・・・・・・・・・・・・・・・・・・・・・ | ードを使う(L)                           |       |          |
| O RSA/DSA/EC                         | DSA/ED25519鍵を使う 标志部(1)             |       |          |
| O rhosts(SSH1)                       | (U)らせる(U) [                        |       |          |
|                                      | 本以上瞭(F)                            |       |          |
| Oチャレンジレス                             | ポンス認証を使う(キーボードインタラクティン             | 7)(C) |          |
| ○Pageantを使う                          | N                                  |       |          |
|                                      | OK 損額時(D)                          |       |          |

[さくらのレンタルサーバ] 仮登録完了のお 知らせ記載のFTPアカウント並びサーバパス ワードを入力します。

ユーザー名とパスワードを入力します。

入力後、[OK]をクリックします。

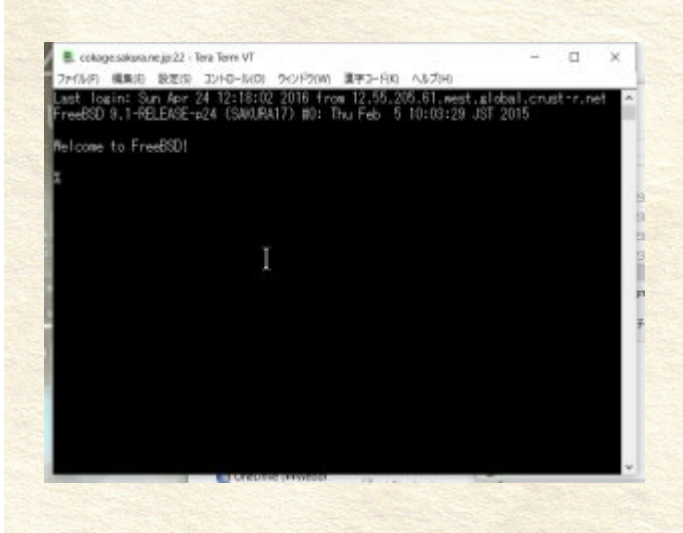

このような画面に切り替われば、シェルロ グインは<mark>成功</mark>です。

このままシェルを利用して**ひよんとふ**の設 置を進めていきましょう。

# 事前準備

## ファイルの状態を確認する

まずは、ファイルの状態を確認しておきましょう。

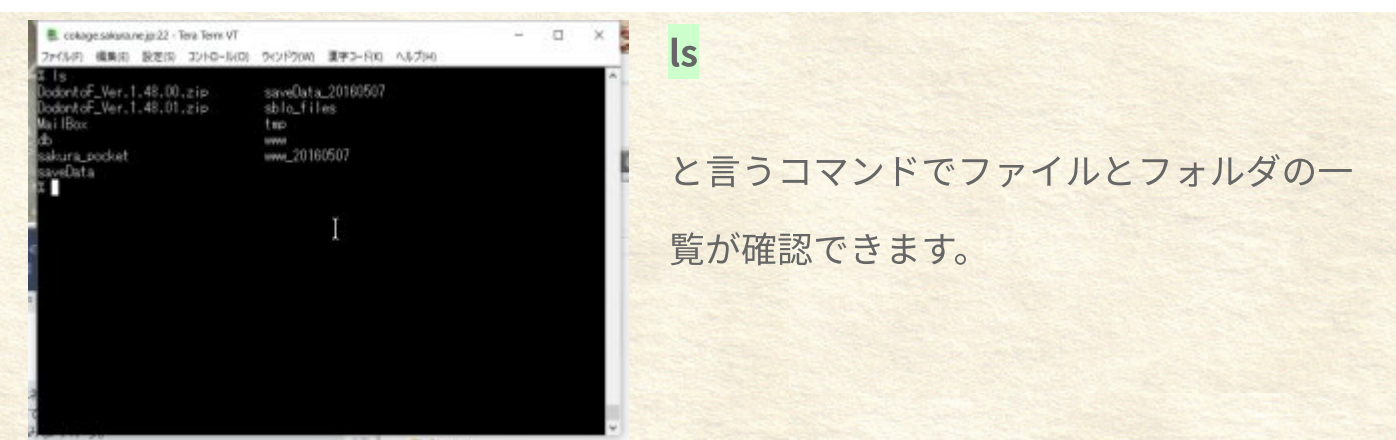

%ls

| DodontoF_Ver.1.48.00.zip |            | saveData_20160507 |
|--------------------------|------------|-------------------|
| DodontoF_Ver.1           | .48.01.zip | sblo_files        |
| MailBox                  | tmp        |                   |
| db                       | www        |                   |
| sakura_pocket            | www        | v_20160507        |
| saveData                 |            |                   |
| %                        |            |                   |

以前アクセスした時と変わりはありませんね?

saveData フォルダの中にはセーブデータが、www フォルダの中にある imageUploadSpace には画像が、Dodontof フォルダの中にはどどんとふ本体がそ れぞれ保存されています。

今回は、wwwフォルダ内に、hiyontofというフォルダを作り、その中にひよんと ふを設置してみましょう。

## フォルダを移動する

wwwフォルダに移動しましょう。

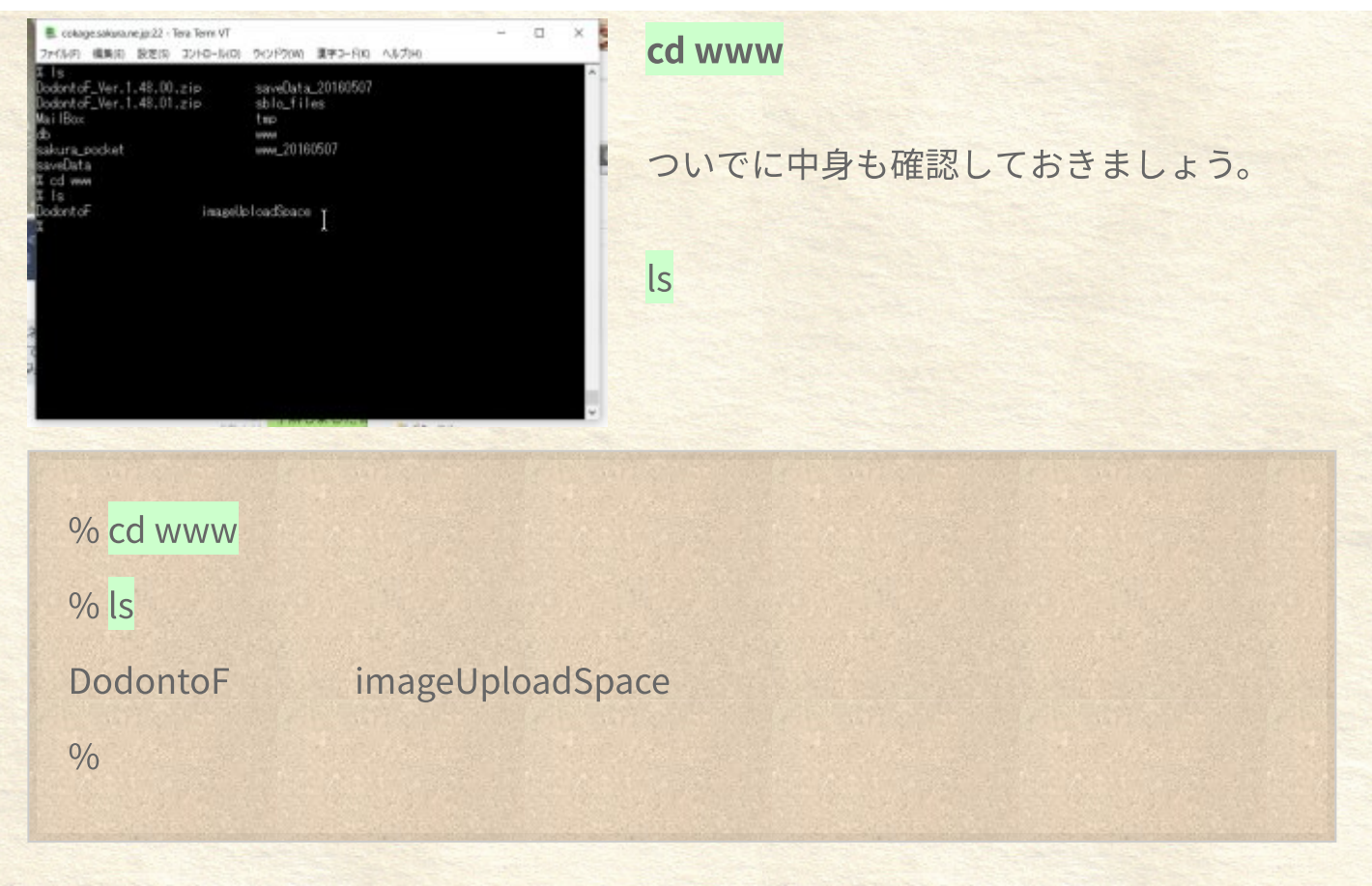

# ひよんとふを設置する

## 本体データをダウンロードする

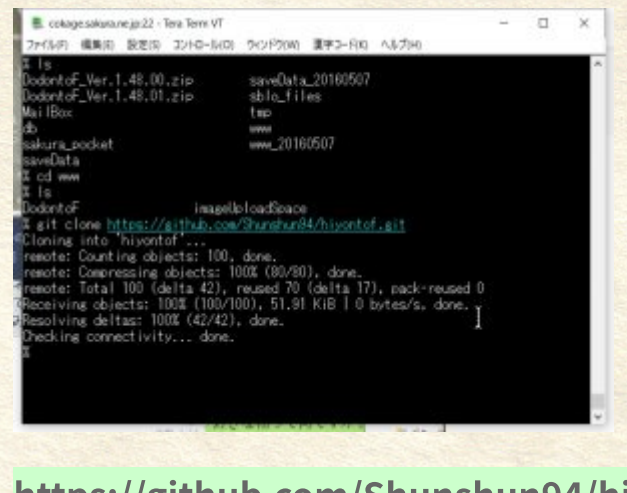

下記コマンドにて、最新のひよんとふをダ

ウンロードできます。

git clone

#### https://github.com/Shunshun94/hiyontof.git

% git clone https://github.com/Shunshun94/hiyontof.git Cloning into 'hiyontof'... remote: Counting objects: 100, done. remote: Compressing objects: 100% (80/80), done. remote: Total 100 (delta 42), reused 70 (delta 17), pack-reused 0 Receiving objects: 100% (100/100), 51.91 KiB | 0 bytes/s, done. Resolving deltas: 100% (42/42), done. Checking connectivity... done.

### 追加モジュールをダウンロードする

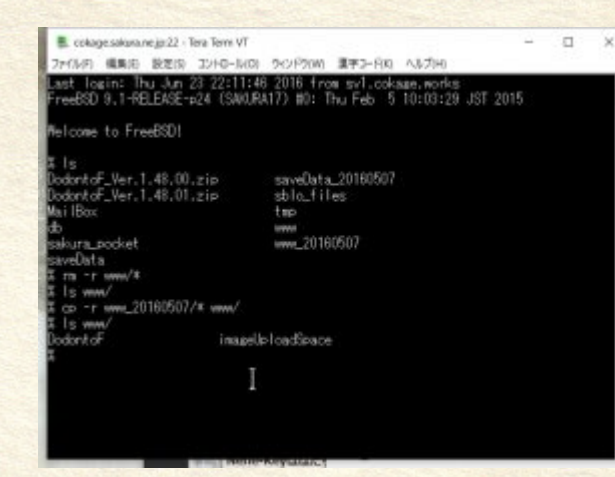

ダウンロードでできた hiyontof フォルダへ 移動します。

#### cd hiyontof

ひよんとふ公式サイトに記載されている方 法で、追加パッケージのダウンロードを試 みます。

#### git submodule init

% cd hiyontof/

% git submodule init

fatal: git was built without support for git-submodule (NO\_PERL=1).

%

なんとなくそれっぽいメッセージでお気づきのことと思いますが、失敗です。

<u>さくらのレンタルサーバーでは、git submodule というコマンドを使うことができ</u> <u>ないようです。</u>

### 手動で必要なファイルを入手する

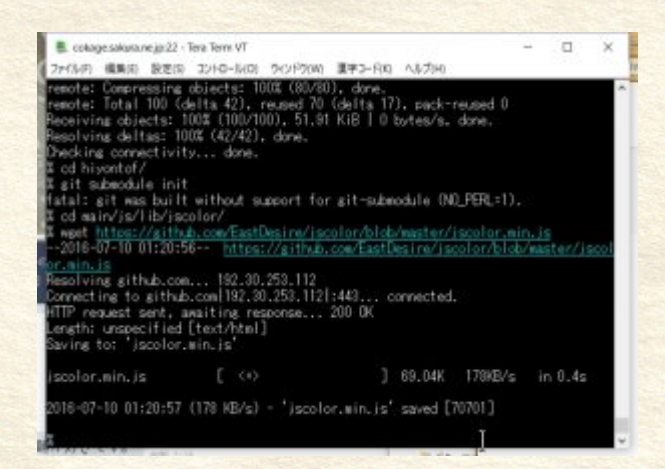

慌てることはありません、必要なモジュー ルを手動で入手します。 まず、追加モジュールをダウンロードする

フォルダへ移動します。

cd main/js/lib/jscolor/

下記コマンドにて、追加モジュールをダウンロードします。

wget https://github.com/EastDesire/jscolor/blob/master/jscolor.min.js

% cd main/js/lib/jscolor/

% wget https://github.com/EastDesire/jscolor/blob/master/jscolor.min.js

--2016-07-10 01:20:56--

https://github.com/EastDesire/jscolor/blob/master/jscolor.min.js

Resolving github.com... 192.30.253.112

Connecting to github.com 192.30.253.112 :443... connected.

HTTP request sent, awaiting response... 200 OK

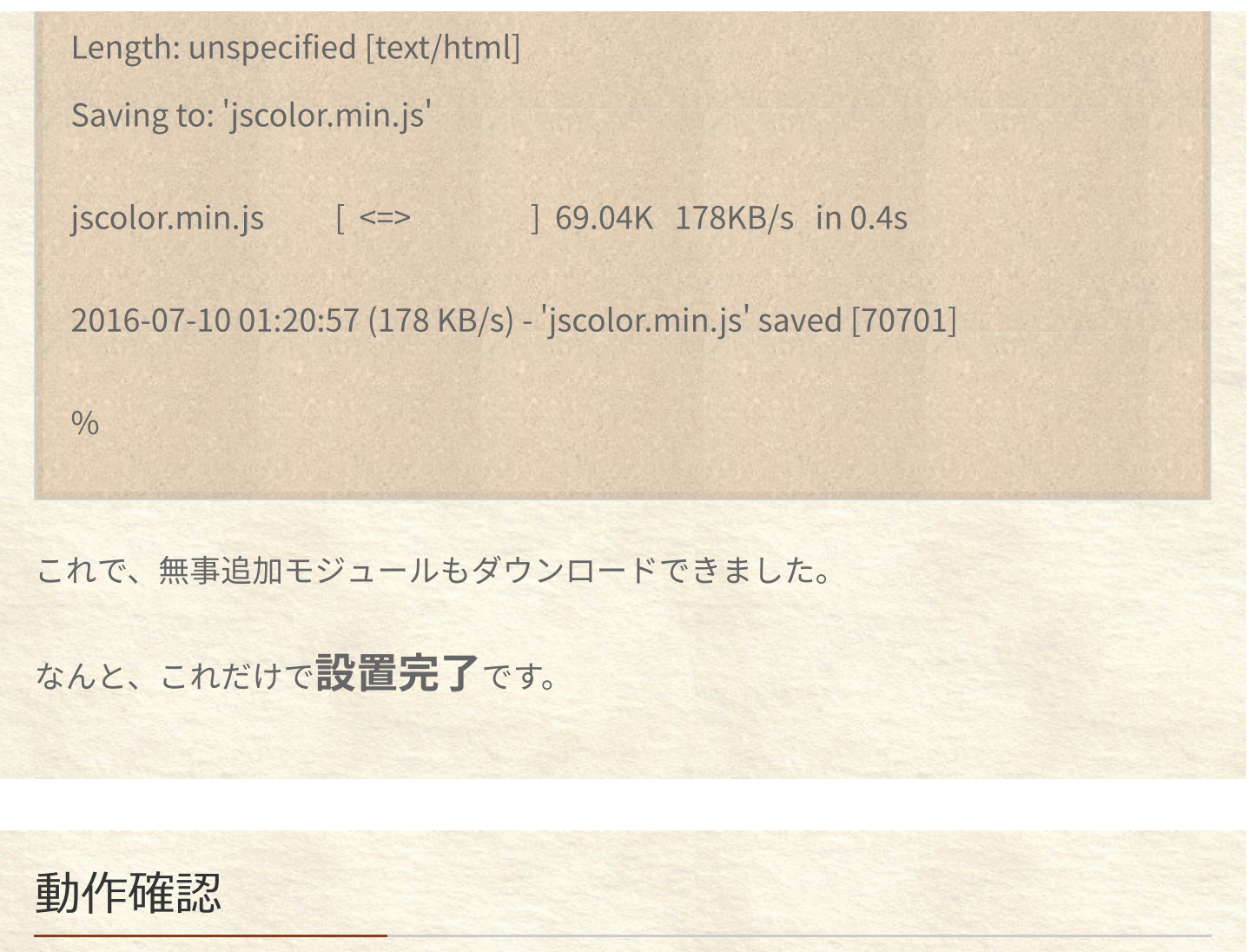

## 実際にアクセスしてみる

| Landander († 2000)<br>19 1 2 2 2 2 2 2 2 2 2 2 2 2 2 2 2 2 2 2                                                                                                    | ブラウザで実際にアクセスしてみましょ |
|----------------------------------------------------------------------------------------------------|--------------------|
| (14), (hang balan apir ang balanda)<br>[1829]<br>[1<br>[1]:(2)=1<br>(1<br>(1):(2)=1<br>(1):(2)=1<br>(1):(2)=1<br>(1):(2)=1<br>(1):(2):(2):(2):(2):(2):(2):(2):(2):(2):(2                                                                                                    | う。                 |
| (#                                                                                                    | アドレスは              |
| ALL MALE AND A DECEMBER AND A DECEMBER AND A | http://            |
|                                                                                                    |                    |

○○○.sakura.ne.jp/hiyontof/main/hiyontof.html (○○○は登録したアカウント名)となります。

どどんとふURL欄には、公開どどんとふサーバーのリストが入っていますが、ここ にアドレスを入力することで、個人設置のサーバーへアクセスすることも可能で す。 個人設置のアドレスをhttpから入力しましょう。

| A CONTRACTOR A       |                             |                                                                                                    | 8.0.9.              |   |
|----------------------|-----------------------------|----------------------------------------------------------------------------------------------------|---------------------|---|
|                      |                             | E.S. S. LOWERS                                                                                                    |                     |   |
| Set 1                | in the                      | let a                                                                                                    | 14                  |   |
|                      |                             |                                                                                                    |                     |   |
| SING TRANSFER        | a ministra                  |                                                                                                    |                     |   |
| U.U. Chanadaana      |                             |                                                                                                    |                     |   |
| BINESSONDO A         | Cardina Transformation      | ELEPTION.                                                                                                    |                     |   |
| PEAKS DESCRIPTION    | Contract of the Contract of |                                                                                                    |                     |   |
| Henry Getting Liquid |                             |                                                                                                    |                     |   |
|                      |                             |                                                                                                    |                     |   |
| _                    |                             | - 18                                                                                                    |                     |   |
|                      |                             | 10                                                                                                    |                     |   |
| ##5043.4             |                             |                                                                                                    |                     |   |
|                      |                             |                                                                                                    |                     |   |
| (math                | 1.5.5                       |                                                                                                    | A.                  |   |
| -                    |                             |                                                                                                    |                     | _ |
|                      |                             | - 14                                                                                                    |                     |   |
|                      |                             |                                                                                                    | Deliver a sector of | 0 |
|                      |                             | and the second second se |                     |   |
|                      |                             |                                                                                                    |                     |   |
|                      |                             | - 191                                                                                                    |                     |   |
|                      |                             |                                                                                                    |                     |   |
|                      |                             |                                                                                                    |                     |   |
|                      |                             |                                                                                                    |                     |   |
|                      |                             |                                                                                                    |                     |   |
|                      |                             |                                                                                                    |                     |   |
|                      |                             |                                                                                                    |                     |   |
|                      |                             |                                                                                                    |                     |   |
|                      |                             |                                                                                                    |                     |   |
|                      |                             |                                                                                                    |                     |   |
|                      |                             |                                                                                                    |                     |   |

| 無事にログインできれば、 | おめでとうござ |
|--------------|---------|
| います。         |         |
| 正常に動作しています。  |         |

お疲れさまでしたっっっ!!!

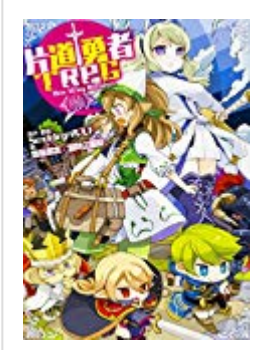

片道勇者TRPG

著者 齋藤 高吉/冒険企画局 価格 ¥ 1,728 (2018/11/10 00:29時点) 出版日 2016/06/18 商品ランキング 265,944位 単行本 255ページ ISBN-10 4040709446 ISBN-13 9784040709444 出版社 KADOKAWA/富士見書房

どどんとふURLに個人設置のサーバーを追加する

#### ファイルマネージャーを起動する

まず、<u>サーバコントロールパネル</u>へとアクセスします。

仮登録時にメールで送られている、

●ドメイン名

●サーバパスワード

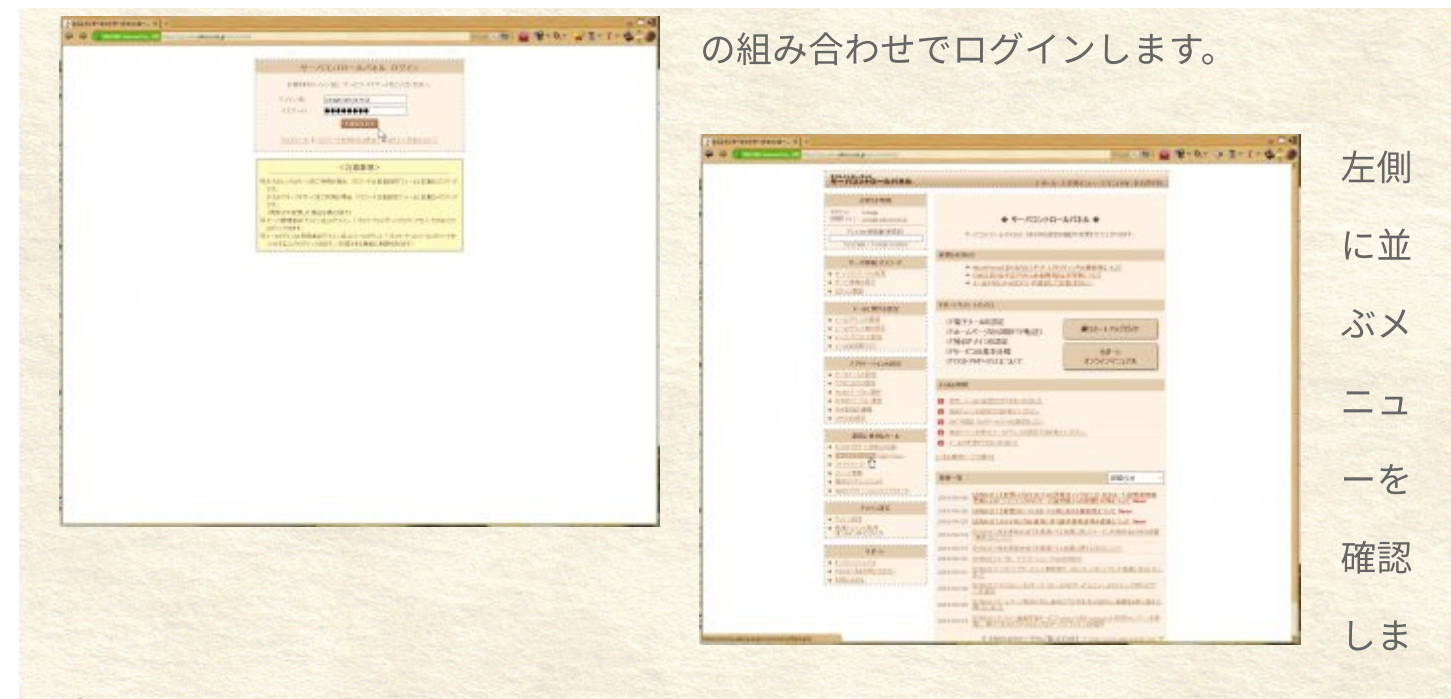

す。

下の方にある、

「ファイルマネージャー」

をクリックしてください。

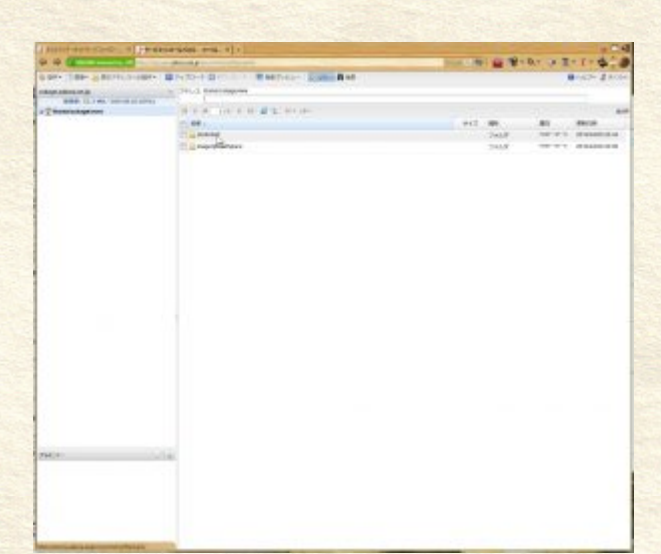

現在サーバーにアップされているファイル が、Windowsのエクスプローラーのように 表示されています。

作業フォルダへと移動する

ログインすると、/home/(ユーザー名)/wwwというフォルダに接続されます。

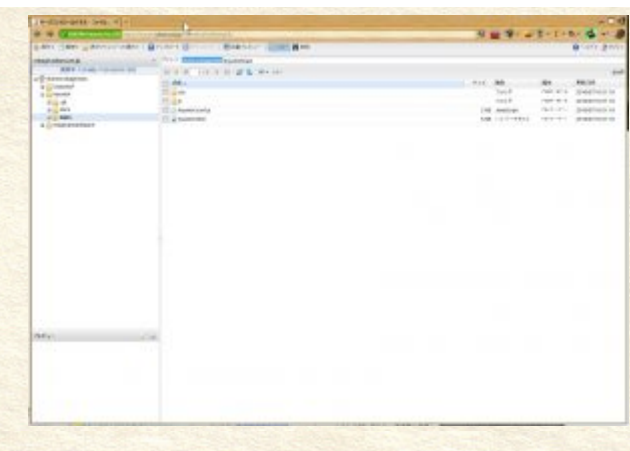

#### 設定ファイルを編集する

| Contractor of | 14 Sec. 4 -                                                                                                    |                | - C d         |
|---------------|----------------------------------------------------------------------------------------------------|----------------|---------------|
|               | Conception of the second second                                                                                                    | 「日間」は、「日」」、日」の |               |
| 0-041_3 MT    | President Barris Barris (Branch 1998) Bar                                                                                                    | Brank          | 設正ノ           |
|               | RE INCOMPANYAGE AND                                                                                                    |                | HAR -         |
| 1141          | State         1011 (1910)           State         1011 (1910)           State         1011 (1910)           State         1011 (1910)           State         1011 (1910)           State         1011 (1910)                                                                                                    |                |               |
|               | 101110000-000                                                                                                    |                | hivont        |
|               | the state of the formula is and what is the formula to the                                                                                                    |                | Inyon         |
|               | The second second second second second second second                                                                                                    |                |               |
|               |                                                                                                    |                | をクリ           |
|               | The substantiant is a solution of the state of the state |                | a starting of |
| Ada-          |                                                                                                    | 1              | <b>姤佳田</b>    |
|               |                                                                                                    |                | 丽朱用           |
|               | 19 114                                                                                                    | 1 40 at 1 400  |               |

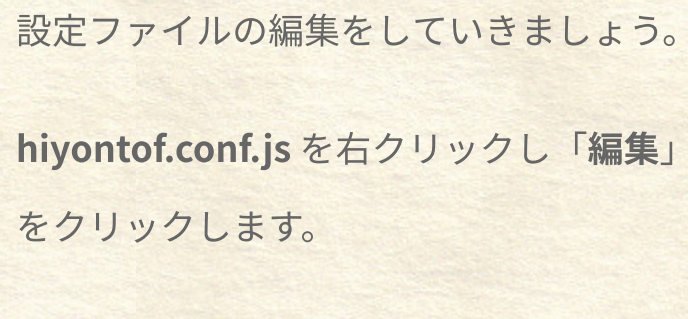

hiyontof main という順番でフォルダをダ

ブルクリックし、移動をしてください。

扁集用のウィンドウが立ち上がります。

### サーバー一覧を修正する

#### /\*\*

\*最初から登録されているサーバー覧。

\* ここに追加すれば別のサーバをデフォルトで表示させておくことができる し、

\*ここから削除すればそのサーバはデフォルトでは表示されなくなる。

\* 例えば、もしも自鯖にひよんとふを設置するならば、あなたのサーバをここに追加するといいかもしれない。

\*/

com.hiyoko.tofclient.ServerList.SERVER\_LIST = {

'http://cokage.sakura.ne.jp/Dodontof/DodontoF.swf': 'さくらのこかげどど

};

んとふ'

個人設置してどどんとふサーバーのアドレスを追記し、サーバー名も指定します。 誤って「'」や「:」を忘れないよう気をつけましょう。

#### サーバーアドレスの入力を禁止する

/\*\* \*最初から登録されているサーバ以外のどどんとふへのアクセスを不可とする か、否かを設定する。 \* false (初期値)。 webif でつなげるすべてのサーバへの接続を許可する。 \* true にすると com.hiyoko.tofclient.ServerList.SERVER\_LIST に登録されて いるサーバにしかアクセスできないようになる。 \*/

com.hiyoko.tofclient.ServerList.RESTRICTION = tlue;

この設定をすることで、前項で指定したサーバーリスト以外への接続が不可能になります。

不正使用防止の為にも、この設定を行っておくべきでしょう。

## 保存する

編集したら、忘れずに保存しましょう。

これで、全ての設定がおわりました。

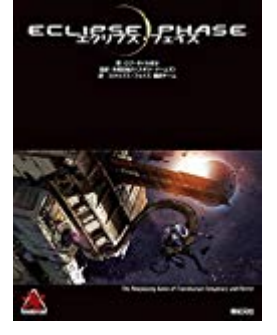

#### エクリプス・フェイズ (Role&Roll RPG)

著者 ロブ・ボイル 価格 ¥ 8,100 (2018/11/09 22:00時点) 出版日 2016/06/30 商品ランキング 460,665位 大型本 400ページ ISBN-10 4775310224 ISBN-13 9784775310229 出版社 新紀元社

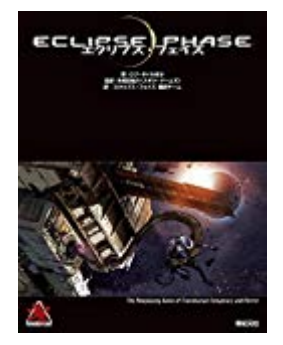

#### エクリプス・フェイズ (Role&Roll RPG)

著者 ロブ・ボイル 価格 ¥ 8,100 (2018/11/09 22:00時点) 出版日 2016/06/30 商品ランキング 460,665位 大型本 400ページ ISBN-10 4775310224 ISBN-13 9784775310229 出版社 新紀元社

ECLISSE FLYSE

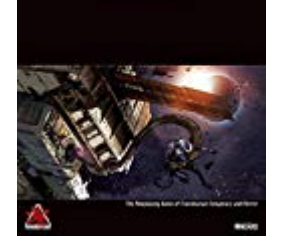

著者 ロブ・ボイル
価格 ¥ 8,100 (2018/11/09 22:00時点)
出版日 2016/06/30
商品ランキング 460,665位
大型本 400ページ
ISBN-10 4775310224
ISBN-13 9784775310229
出版社 新紀元社

エクリプス・フェイズ (Role&Roll RPG)

エクリプス・フェイズ (Role&Roll RPG)

2018/11/10

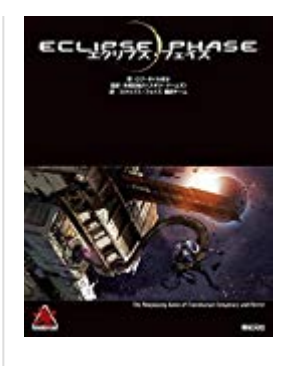

著者 ロブ・ボイル 価格 ¥ 8,100 (2018/11/09 22:00時点) 出版日 2016/06/30 商品ランキング 460,665位 大型本 400ページ ISBN-10 4775310224 ISBN-13 9784775310229 出版社 新紀元社

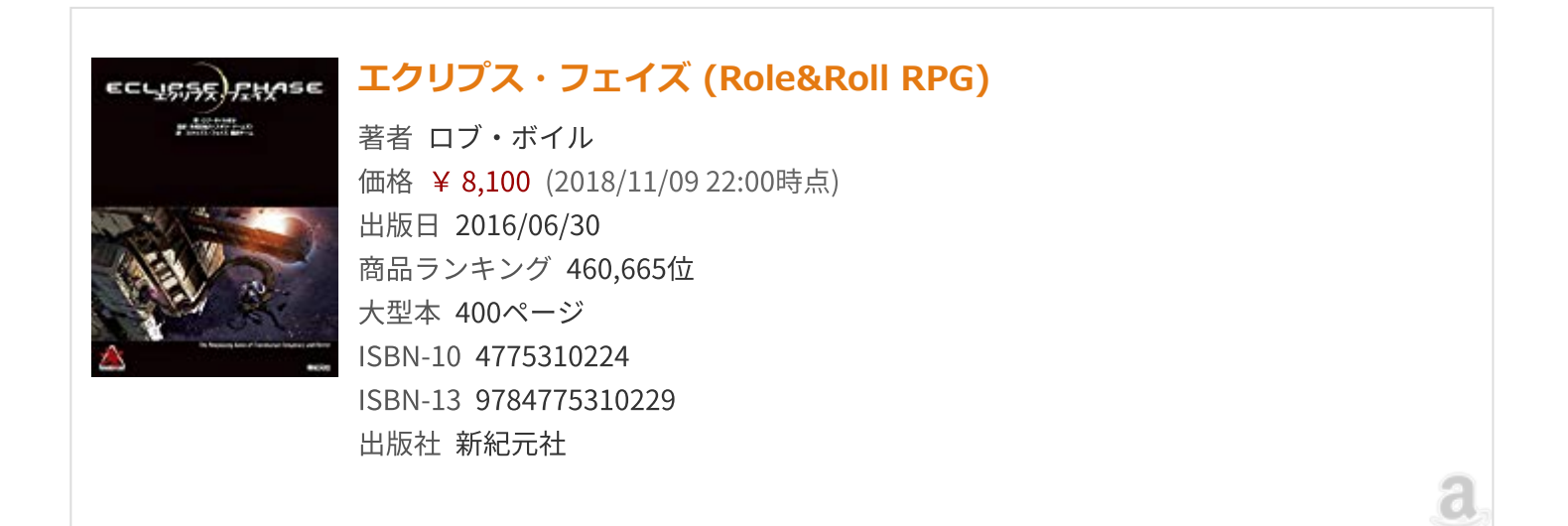

| よ この記事を書 | 書いた人 🗏 最新の記事 |
|----------|--------------|
| B        | 弓路           |
|          |              |
| <b>y</b> |              |

投稿タグ <u>TRPG</u>, 更新, アップデート, マニュアル, 簡単, 簡単どどんとふマニュアル

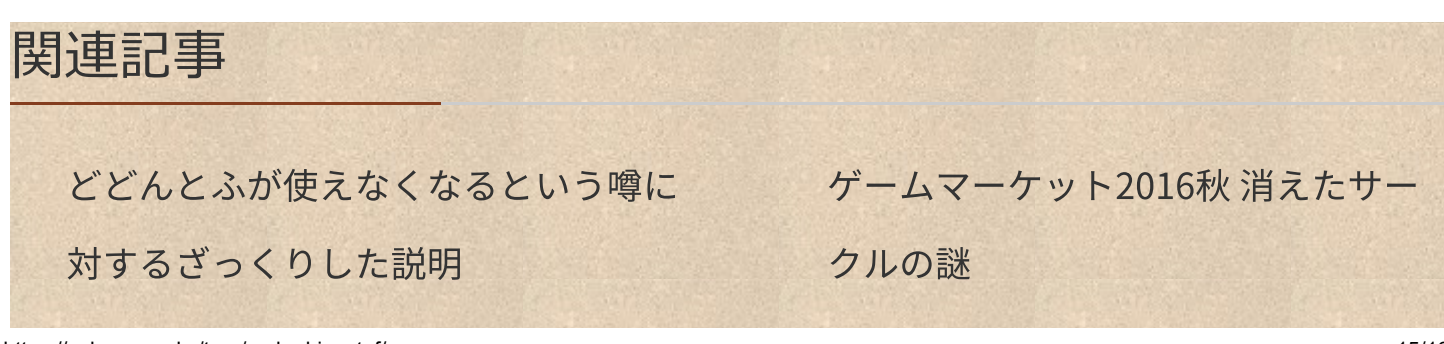

超簡単 どどんとふ設置マニュアル

(VALUE-SERVER編)

超簡単 どどんとふメンテナンスマニ ュアル

超簡単どどんとふ設置マニュアル

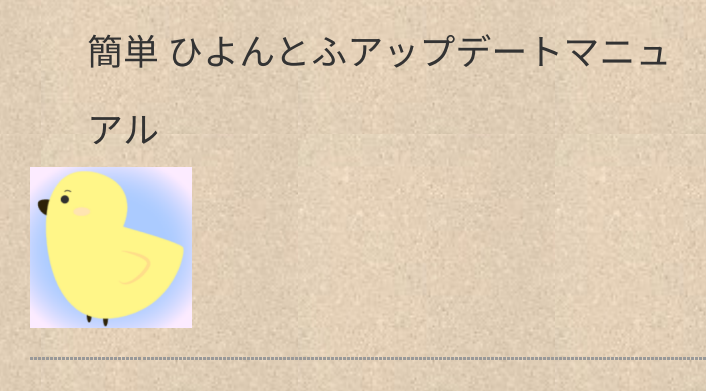